# MANUAL

# SERAHSIMPAN PERAKUAN TAHUNAN OLEH PERKONGSIAN LIABILITI TERHAD SECARA DALAM TALIAN

Disediakan oleh:

SURUHANJAYA SYARIKAT MALAYSIA

Tarikh: 20 OKTOBER 2016

Menurut seksyen 68 Akta Perkongsian Liabiliti Terhad 2012 (Akta 743) ("Akta PLT 2012"), setiap Perkongsian Liabiliti Terhad ("PLT") perlu menyerahsimpan Perakuan Tahunan bagi setiap tahun.

# **NOTA PENTING**

Sila ambil perhatian mengenai perkara-perkara seperti berikut sebelum menyerahsimpan Perakuan Tahunan ("PT"):

- 1. Pastikan bahawa anda adalah pengguna berdaftar sistem MyLLP untuk membolehkan anda mengisi ruang user name dan password;
- 2. Ketahui nombor pendaftaran PLT anda;
- 3. Pegawai Pematuhan / rakan kongsi perlu memastikan PLT telah menyediakan penyata kewangan bagi tahun kewangan semasa yang terdiri daripada Kunci Kira-kira dan Akaun Untung & Rugi sebelum melengkapkan financial indicator;
- 4. Tarikh tahun kewangan berakhir mestilah selaras dengan tarikh Kunci Kira-Kira dan Akaun Untung & Rugi;
- 5. PT hendaklah diserahsimpan dalam tempoh 90 hari dari tahun kewangan berakhir;
- 6. Jika serahsimpan yang dibuat melebihi 90 hari, PLT akan dikompaun dan mesej pemberitahuan akan dipaparkan semasa serahsimpan PT; dan
- 7. Sila rujuk kepada Nota Amalan SSM No. 1/2016 di laman sesawang Suruhanjaya Syarikat Malaysia ("SSM") (<u>www.ssm.com.my</u>) untuk maklumat lanjut berkenaan dengan keperluan serahsimpan Perakuan Tahunan oleh PLT.

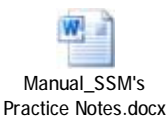

#### LANGKAH 1:

Masuk ke laman sesawang SSM di www.ssm.com.my

#### Pilih MyLLP

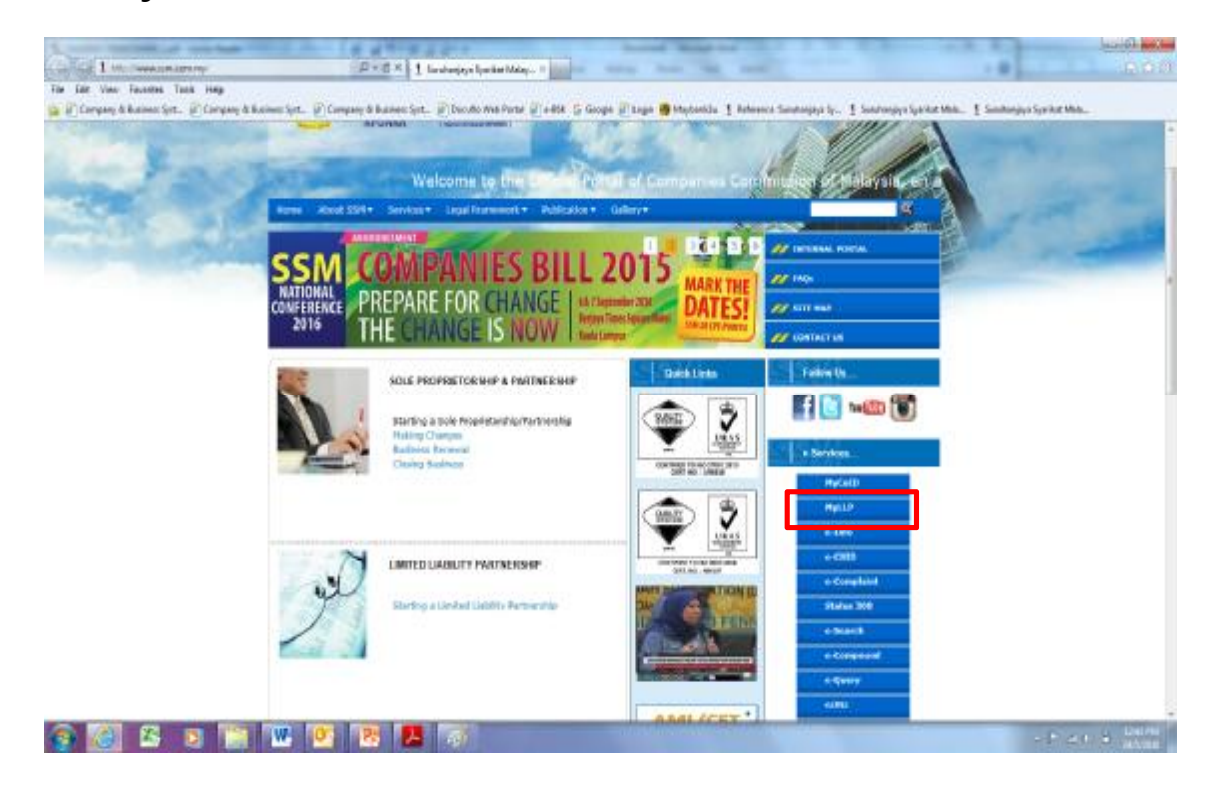

#### LANGKAH 2:

Klik Sign In

| Contra and                       |                                                                                                    | Record Street and               |                                                                                                    |                                 |
|----------------------------------|----------------------------------------------------------------------------------------------------|---------------------------------|----------------------------------------------------------------------------------------------------|---------------------------------|
| Tar Late View Taxattes Task Help | 1 - W III C I by LIP Conteners P                                                                                           | und                             | antia 1 Antoneses Sanatasiana (n. 1 Sanatasiana Sanata                                                                                                    | Units 1 Sectionizer Spring Max. |
|                                  |                                                                                                    |                                 | La Sign in P Canno Ja                                                                                                    | mand -                          |
|                                  | MyLLP Customer Porta<br>for LLP Officers and Customers<br>Tam new to LLP<br>Sign Up<br>Nowt                                | Milkan<br>Tunggal<br>Perkong    | sian Syarikat Perkongsian<br>Liab liti<br>Terhad                                                                                                    |                                 |
|                                  | MyLLP Customer Portal Is an easy to use<br>which enables you to register, maintain<br>guichase information on LLP Entities | e portal<br>and                 |                                                                                                    |                                 |
|                                  | O Nove & Assourcements                                                                                                    | Prometions                      | 🕈 Нолькада                                                                                                    |                                 |
|                                  | Brasse Countible to.                                                                                                    | 114 (Lond) 14 Topicing Services | Contraction of the second second seco |                                 |
| 📀 🙆 🗳 🔋 🔚                        | 🚾 🙋 😕 🌆                                                                                                    |                                 |                                                                                                    | - P. etc. a Contra              |

# Masukkan user name dan password

| Gall Max                                  | P-925X   Hull Common Part                                                       |                                           | - Allen                                                                                    | 1000<br>1000            |
|-------------------------------------------|---------------------------------------------------------------------------------|-------------------------------------------|--------------------------------------------------------------------------------------------|-------------------------|
| 🚡 🖉 Company & Australi Spitz, 🖉 Campany & | My/La/La/Particle Manager                                                       | una 🥥 - Alta 🛆 Goga 🦉 Luga 👹 Haybandi     | <ul> <li>Extensi Santagay Ip. 1 Santagay Spirat Ma</li> <li>A Second V Constant</li> </ul> | E Sanharayo Syrike Mac. |
|                                           | MyLLP Customer Portal<br>for UP Offices and Co<br>frammer (c U)<br>Sign<br>Sign | Autor Providence                          |                                                                                            |                         |
|                                           |                                                                                 | et an an an an an an an an an an an an an | Genera<br>ya Tema<br>O Inge                                                                | 4                       |
|                                           | 0 mm 3 4 mm mm m                                                                | Anna ann                                  |                                                                                            |                         |
| 💿 🙆 🗳 💿 🔚                                 | 🚾 🙋 😕 🌆                                                                         |                                           |                                                                                            | - Provide Lines         |

#### LANGKAH 3:

#### Pilih *e-Forms*

|                |                     |      | -  | Contraction of the second second second second second second second second second second second second second s |                          |
|----------------|---------------------|------|----|----------------------------------------------------------------------------------------------------|--------------------------|
| YourSummary    |                     |      |    | News & Aussuscements                                                                                            | Profile: ANS GRAN MAY    |
| Oveniev of you | e eccourt ectivity  |      | 1  | Yes the latest series at SSM                                                                                    | Managa yaur prolite      |
|                | Tpr.                | Anne | 4  | Amazor Connaibility                                                                                             |                          |
| Consporter     | e                   | 1    | 2  | MUP's led viewed on the latest vensors of Chrome, Frederic                                                      |                          |
| Submissions (4 | lopoed              | 1    | e  | and Satari and will pery work on IT versions 90 and above.                                                      |                          |
| Submission ()  | idmite()            | 1    | đ  |                                                                                                    |                          |
| Carrespondence |                     |      |    |                                                                                                    | Tanak majorang@jalon.com |
| Teck your care | spondences          |      |    | 10                                                                                                    | Eist Profile             |
|                |                     |      |    |                                                                                                    | © Logent                 |
| 072505         | Forgotten Passionel |      | 4  |                                                                                                    |                          |
| (92387         | Forgotten Password  |      | e. |                                                                                                    |                          |
| 0123896        | Forgotten Patokord  |      | £  |                                                                                                    |                          |
| 052842         | Forgotten Passoord  |      | e  |                                                                                                    |                          |
| (823634        | Torpter Passori     |      | e  |                                                                                                    |                          |

#### Pilih Annual Declaration

| REGISTER                        |               | POST REGISTRATION                                                                                                    | RJ                                     | ECEIVERSHIP                                                                        | ANNUAL SUBMISSIONS                                                | OTHER                                                                                                    |                     |
|---------------------------------|---------------|----------------------------------------------------------------------------------------------------|----------------------------------------|------------------------------------------------------------------------------------|-------------------------------------------------------------------|----------------------------------------------------------------------------------------------------|---------------------|
| -> Reserve II<br>-> Register II | 2 Name<br>2   | <ul> <li>Charge Name</li> <li>Charge of Particulars</li> <li>Wind Up by Court</li> <li>Voluntary Winding Up</li> <li>Cassation of Foreign LLP</li> </ul> | 2 4<br>4<br>4<br>4<br>4<br>4<br>4<br>4 | tatement Of Affair &<br>Hidavit<br>Lecturts<br>Lotice by Receiver Ceasing<br>5 Act | <ul> <li>Annual Declaration</li> <li>Extension of Time</li> </ul> | Bectification and<br>Amendment     Appeali     General Extension of Time     Apply For SSM<br>Representation     Sale Of Assets | IN RIN              |
| Corresponden                    | 6             |                                                                                                    | 1                                      | Welcome to the SSM                                                                 | ONE demo of MyLLP                                                 |                                                                                                    | 1                   |
| Track your com                  | espondences   |                                                                                                    |                                        |                                                                                    |                                                                   | Login: TEAMC                                                                                                    | 549                 |
| Ref No.                         |               | Subject                                                                                                    |                                        |                                                                                    |                                                                   | jayahaya, sear                                                                                                    | n@yahoo.com_BLOCXED |
|                                 | Annual Declar | ation Reminder                                                                                                    | 4                                      |                                                                                    |                                                                   | B Edit Profile                                                                                                    | ŧ                   |
| CR25240                         |               |                                                                                                    |                                        |                                                                                    |                                                                   |                                                                                                    |                     |

#### LANGKAH 4:

## Masukkan LLP Registration number

Klik continue

| My <u>Chille</u> and |  |
|----------------------|--|
|                      |  |
|                      |  |
|                      |  |

#### LANGKAH 5:

- 1. Skrin Main Details akan memaparkan maklumat PLT
- 2. Sila pastikan semua maklumat PLT berkaitan *Main Details*, *Partners* dan *Compliance Officers* adalah betul dan dikemaskini
- 3. Pengguna tidak dibenarkan untuk membuat sebarang perubahan pada maklumat data PLT selain daripada melengkapkan *Capital Contributions* rakan kongsi dan data *Financial Indicators*
- 4. Semua maklumat bagi Financial Indicators mesti dilengkapkan

\*Sekiranya terdapat sebarang maklumat yang hendak dikemaskini, ianya perlulah dikemukakan terlebih dahulu melalui *module change of particulars* sebelum serahsimpan Perakuan Tahunan.

| wave comparise the them and victorite any nec | many documentation   |                                         |                                                                                                    |                                 |        |
|-----------------------------------------------|----------------------|-----------------------------------------|----------------------------------------------------------------------------------------------------|---------------------------------|--------|
| Main Details                                  |                      |                                         |                                                                                                    |                                 |        |
| - mm/                                         | Belahet Beglateret   | LUP)                                    | and a state of the state of the |                                 | - Clos |
| Cumulance Officers                            | Estily Name          |                                         | Entity Reg No.                                                                                                    | And the second second           |        |
|                                               | Entity Status        | EXISTEND                                | Type                                                                                                    | LOCAL REGISTRATION              |        |
| Lapital Centributions                         | Addresses            |                                         |                                                                                                    |                                 |        |
| Financial Indicators                          | Show 20 m or         | ries                                    |                                                                                                    | Search:                         | _      |
| Attachmento                                   | Address Type         |                                         | Address                                                                                                    |                                 | -0     |
| Tees                                          | Business<br>Address  | 11-1-2 COASTAL TOWERS, PERS<br>MALAYSIA | UMAN TANUNG BUNGA 2, 1                                                                                                    | DANIUNG BUNGAH, PULAU PINANG, B | £700,  |
| Summary                                       | Registered<br>Office | 13-1-2 COASTAL TOWERS, PERS<br>MALAYEA  | UABAN TANUNG BUNGA 2, 1                                                                                                    | TARBUNG BUNGAR, PULAU PINANG, E | 1200,  |
|                                               | Showing 2 to 2 of    | (entre)                                 |                                                                                                    | First President 1. Mark         | Lin    |
|                                               | Nature of Dasing     |                                         |                                                                                                    |                                 |        |
|                                               | Show 10 e en         | (4)                                     |                                                                                                    | Search.                         | _      |
|                                               | Basiness Code        |                                         | Description                                                                                                    |                                 | 4      |
|                                               |                      |                                         | THE REPORT OF A CONTRACT PARTY OF                                                                                                    | INCATION TECHNOLOGY (CT)        |        |
|                                               | 72506                | RESEARCH AND DEVELOPMENT                | CHERT COMMUNICIPAL CONTROL                                                                                                    |                                 | _      |

#### LANGKAH 6:

#### Pilih Partners

## Semak maklumat rakan kongsi

| inual Declaration                      |                                |              | 12/- |        |       |
|----------------------------------------|--------------------------------|--------------|------|--------|-------|
| sase complete the form and include any | necessary documentation        |              |      |        |       |
| Main Details                           | Related Registered LLP         |              |      |        | - Cos |
| Compliance Officers                    | Entity Name Existing En        | rity Reg No. |      |        |       |
| Capital Contributions                  |                                |              |      |        |       |
| Financial Indicators                   | current                        |              |      |        |       |
| Attachments                            | Partner:                       |              |      | 2 Vien | - Ces |
| ees                                    | ID Number                      |              |      |        |       |
| ummany                                 | Date of Appointment 05/12/2014 |              |      |        |       |
|                                        | Address                        |              |      |        |       |
|                                        | Email                          |              |      |        |       |
|                                        | Mobile Number                  |              |      |        |       |
|                                        | Partner (                      |              |      | Vien   | - 00  |
|                                        | ID Number                      |              |      |        |       |
|                                        | Date of Appointment 05/12/2014 |              |      |        |       |
|                                        | Partner Type Individual        |              |      |        |       |
|                                        | Address Email                  |              |      |        |       |
|                                        | Mobile Number                  |              |      |        |       |
|                                        | L                              |              |      |        | _     |
|                                        |                                |              |      |        |       |

#### Klik Save dan Next

#### LANGKAH 7:

Pilih Compliance Officers

#### Semak maklumat Compliance Officers

| innual Declaration                          |                                |                | 10 h                   |
|---------------------------------------------|--------------------------------|----------------|------------------------|
| lease complete the form and include any neo | essary documentation           |                |                        |
| Main Details                                |                                |                |                        |
| Partners                                    | Related Registered LUP         |                | - Co                   |
| Constitutes Officers                        | Entity Name                    | Entity Reg No. |                        |
|                                             | Entity Status EXISTING         |                |                        |
| Capital Contributions                       | Ourrent                        |                |                        |
| Financial Indication                        | Currens.                       |                |                        |
| Attachments                                 | Compliance Officer :           |                | d Vex - Os             |
| Fees                                        | 1D Number                      |                |                        |
| Summer                                      | Date of Appointment 05/12/2014 |                |                        |
| sound                                       | Address                        |                | Version and the second |
|                                             | trial                          |                |                        |
|                                             | Mobile Namber                  |                |                        |
|                                             |                                |                |                        |
|                                             |                                |                |                        |
|                                             |                                |                |                        |

Klik Save dan Next

#### LANGKAH 8:

Pilih Capital Contributions dan klik Add

#### Nota:

- 1. Capital Contributions oleh setiap rakan kongsi mestilah dinyatakan
- 2. Jika tiada *Capital Contributions* daripada rakan kongsi tersebut, masukkan '0'
- 3. *Total Capital Contributions* bagi setiap rakan kongsi **mestilah selaras dengan** *Total Capital Contributions* yang dicatatkan bagi tahun kewangan berakhir dalam Kunci Kira-Kira

| nnual Declaration                             |                                     |                                   |
|-----------------------------------------------|-------------------------------------|-----------------------------------|
| sase complete the form and include any n      | ecessary documentation              |                                   |
| Main Details                                  | Related Regictered LLP : N          | - Cic                             |
| Compliance Officers                           | Entity Name<br>Entity Status Active | Entity Reg No. Local Registration |
| Capital Contributions<br>Financial Indicators | Capital Contribution Information    | Seprehr                           |
| Attachments                                   | Name -                              | Contribution (RM)                 |
| Fees                                          |                                     | No clata available in table       |
| Summary                                       | Showing 0 to 0 of 0 entries         | First Previous Next Last          |
|                                               |                                     | Tetel DB4 0.00                    |

#### LANGKAH 8(a):

Pilih rakan kongsi dari senarai pilihan

Masukkan nilai *Contribution* dan klik *Add* untuk kemaskini *Total Capital Contributions* 

|                       | ABC PLT (XXX<br>BALANCE SHEET A                                                       | XXXX - LGN)<br>S AT 30 JUN 2016 |                                     |                                     |    |
|-----------------------|---------------------------------------------------------------------------------------|---------------------------------|-------------------------------------|-------------------------------------|----|
|                       |                                                                                       |                                 | 2016<br>RM                          | 2015<br>RM                          |    |
|                       | FINANCED BY:<br>PARTNERS CONTRIBUTION<br>AAA<br>BBB<br>Add: Accumulated Profit/(loss) |                                 | 20,000<br>20,000<br>6,053<br>46,053 | 20,000<br>20,000<br>4,652<br>44,652 |    |
|                       |                                                                                       |                                 |                                     |                                     | ×) |
| Contribution Partner* |                                                                                       | Amount (RM) * 20,0              | ,<br>000                            |                                     |    |
|                       |                                                                                       |                                 |                                     | Add                                 |    |

Selepas klik Add, mesej akan dipaparkan seperti berikut:

| Capital Contribution |                       | ×   |
|----------------------|-----------------------|-----|
| 🖋 Shareholding Added |                       |     |
| Contribution         |                       |     |
| Partner *            | ▼ Amount (RM) * 20000 |     |
|                      |                       | Add |
|                      |                       |     |

#### LANGKAH 8(b):

Pilih rakan kongsi yang berikutnya dari senarai pilihan

| Contribution |               |  |
|--------------|---------------|--|
| artner *     | Amount (RM) * |  |
|              |               |  |

#### Masukkan nilai Contribution dan klik Add

| Contribution |   |               |     |  |
|--------------|---|---------------|-----|--|
| artner *     | • | Amount (RM) * | 200 |  |
|              |   |               |     |  |

Mesej akan dipaparkan seperti berikut:

| Capital Contribution     |       |   |               |       | *   |
|--------------------------|-------|---|---------------|-------|-----|
| Shareholding             | Added |   |               |       |     |
| Contribution<br>Partner* |       | • | Amount (RM) * | 20000 |     |
|                          |       |   |               |       | Add |

Selepas memasukkan *capital contributions* bagi kesemua rakan kongsi, maklumat *total capital contributions* akan terpapar seperti berikut:

| un Declaration                             |                                       |                                           |      |
|--------------------------------------------|---------------------------------------|-------------------------------------------|------|
| e complete the form and include any necess | ary decumentation                     |                                           |      |
| in Details                                 |                                       |                                           | 2    |
| thers                                      | Related Registered LLP 13             |                                           | - 00 |
| mpliance Officers                          | Entity Name<br>Entity Status EXISTING | Entity Reg No.<br>Type 10CAI REGISTRATION |      |
| pital Contributions                        |                                       |                                           |      |
| ancial Indicators                          | Store 10 Tentrice                     | Teach                                     |      |
| achments                                   | Ne                                    | me = Contribution ()                      | MI.  |
| •                                          |                                       | RM 20.000.00<br>RM 30.000.00              |      |
| nmary                                      | Shawing 1 in 2 of 2 entries           | And Product & Mark                        | Line |
|                                            |                                       |                                           |      |
|                                            | 1.                                    | Total RM 40,000                           | .00  |
|                                            |                                       | Aubi                                      |      |
|                                            |                                       |                                           | _    |

Klik Save dan Next

#### LANGKAH 9:

#### Pilih Financial Indicators

| Partners       Entity Rame       Entity Rame       Entit Rame <thentit rame<="" th=""></thentit>                                                                                                    |                       | Related Regist | med LLP :                                                                   |                                         | 1                                            |                                                                                 | + 0          |
|----------------------------------------------------------------------------------------------------|-----------------------|----------------|-----------------------------------------------------------------------------|-----------------------------------------|----------------------------------------------|---------------------------------------------------------------------------------|--------------|
| Compliance Officers       Existy Manee       Emily Reg No.         Capital Contributions:       Annual Declaration Dates (previous)         Annual Declaration Dates (previous)       Date 30/00/2015       Next FVE Date 30/00/2016         Summagy:       Annual Declaration Dates (current)       Francipi IVer       Bacelined Date 60/00/2016         Financial Ver       Bacelined Dates (current)       Francipi IVer       Bacelined Date 60/00/2016         Financial Indikators (RM)       Compound may be applicable:       Total Labities       Compound may be applicable:         Soferery Declaration       Soferery Declaration       Total New New New New New New New New New New                                                                                                    | Partners              |                | March 1997 Contractor                                                       |                                         | Sector Sector                                |                                                                                 |              |
| Capital Contributions:       File       Extry Status       EVISTING       Type       LOCAL REGISTRATION         Annual Decharation Dates (previous)       Lati FVE Date       30/00/2015       Next FVE Date       30/00/2016         Attachments       Build Date       30/02/2015       Next FVE Date       30/00/2016         Summary:       Annual Declaration Dates (current)       Received Date       08/00/2016         Financial Indicators (RM)       Correspondit may be applicable:       Received Date       08/00/2016         Substration       Solvery Declaration       Total indicities       0       0         Stating Status       0       Total indicities       0       0         Total Revenue       0       Total       0       0       0         Solvercy Declaration       We, baing the pathees of the invited liability patheeships and we have note and on the invited liability patheeships and we have note and on the invited liability patheeships and we have note and on the invited liability patheeships and we have note and on the invited liability patheeships       0       0         Solversy Declaration       We, baing the pathees of the invited liability patheeships and we have note and on the invited liability patheeships       0       0         Solversy Declaration       We have note and on the invited liability patheeships       0       0       0                                                                                                    | Compliance Officers   | Entity Name    |                                                                             | 2.5                                     | Entity Reg No.                               |                                                                                 |              |
| Capital Continuitions:       Answall Deckaration Dates (previous)         Attachments       Last FYE Date       30/00/2015         Free       Bue Date       30/00/2015         Summary:       Answall Deckaration Dates (previous)         Francial Ver       Received Date       30/00/2016         Francial Ver       Received Date       30/00/2016         Francial Ver       Received Date       30/00/2016         Francial Ver       Received Date       30/00/2016         Francial Ver       Received Date       30/00/2016         Francial Ver       Received Date       30/00/2016         Francial Ver       Received Date       30/00/2016         Francial Ver       Received Date       30/00/2016         Francial Ver       Received Date       30/00/2016         Francial Ver       Received Date       30/00/2016         Francial Ver       Received Total       30/00/2016         Francial Ver       Received Total       30/00/2016         Francial Indicators (RM)       Total Asset:       0       1         Total Asset:       0       Total       1       1         Fease tick       Intel Total Profitions       1       1       1       1         Solv                                                                                                    |                       | Entity Status  | EXISTING                                                                    |                                         | Туре                                         | LOCAL REGISTRATION                                                              |              |
| Freuded tookcatoos       Last FVE Date       30/08/2013       Next FVE Date       30/08/2016         Summary       Last FVE Date       30/08/2016       Expected)       30/08/2016         Summary       Annual Declaration Dates Corrent)       Received Date       08/08/2016         Financial Year       Received Date       08/08/2016         Financial Indicators (RM)       Total Liabilities       0       0         Total Acusts       0       Total Liabilities       0       0         Solvency Declaration       Indicators (RM)       Indicators       0       0       0         Solvency Declaration       Indicators (RM)       Indicators       0       0       0       0       0       0       0       0       0       0       0       0       0       0       0       0       0       0       0       0       0       0       0       0       0       0       0       0       0       0       0       0       0       0       0       0       0       0       0       0       0       0       0       0       0       0       0       0       0       0       0       0       0       0       0       0 <td>Capital Contributions</td> <td>Annual Declar</td> <td>ation Dates (previous)</td> <td></td> <td></td> <td></td> <td></td>                                                                                                    | Capital Contributions | Annual Declar  | ation Dates (previous)                                                      |                                         |                                              |                                                                                 |              |
| Attachments       Due Date       Worker 2013       (Expected)         Summary       Annual Declaration Dates (current)       Received Date       Date Date         Free       Summary       Received Date       Date Date       BV/32/2016         Summary       Annual Declaration Dates (current)       Received Date       Date Date         Fread       Compound may be applicable:       Received Date       Date Date         Key Financial Indicators (RM)       Total Acusts       0       Total Acusts       0       Compound may be applicable:         Solvency Daclaration       Revenue       0       Total Acusts       0       Total Acusts       0       Compound may be applicable:         Solvency Daclaration       Revenue       0       Total Acusts       0       Total Acusts       0       Compound may be applicable:         Solvency Daclaration       Revenue       0       Total Acusts       0       Total Acusts       0       Composition         Solvency Daclaration       We, being the partners of Acust we have made a full inputs of the Inhed Isbility partnership and declare that we have made a full inputs of the Inhed Isbility partnership and we have formed an opinion that the leaded Isbility partnership and we have formed an opinion that the leaded isbility partnership and we have formed an opinion that the leaded Isbility partnership and iset and we have a blow tha dates.                                                                                                    | Financial Indicators  | Rate EVE Date  | 20.05.0003                                                                  |                                         | Next FVE Date                                | 30,056,0016                                                                     |              |
| Fees       Due Date<br>(Expected)       BV12/2016         Summary       Annual Declaration Dates (current)         Function Vear       Received Date       BR/06/2016         Function Vear       Compound may be applicable:         Key Financial Indicators (RM)       Total Acusts       0         Total Acusts       0       Total Acusts       0         Solvency Declaration       Profit/Lose       Image: Solvency Declaration         Please tick       We, being the partners of mode of full logisty into the affers of the Imbed lability partnership<br>and leader that we have made of full logisty into the filter of the Imbed lability partnership<br>and leader that we have made of full logisty into the filter of the Imbed lability partnership<br>and leader that we have made of full logisty into the filter of the Imbed lability partnership<br>and leader that we have made of full logisty into the filter of the Imbed lability partnership<br>and leader that we have made of full logisty into the filter of the Imbed lability partnership<br>and leader that we have formed an opinion that the limited lability partnership<br>and leader that we have formed an opinion that the limited lability partnership         I (a) is able to pay its debts.       I (b) is able to pay its debts.         I (b) is not able to pay its debts.       I (b) is not able to pay its debts.                                                                                                    | Attachments           | LIST PIE LARE  | 20/00/2013                                                                  |                                         | (Expected)                                   | 20/00/2010                                                                      |              |
| Summary       Annual Declaration Dates (current)         Function Vear       Received Date         Financial Indicators (RM)       End         Total Acusts       0         Total Acusts       0         Solvency Declaration       Profit Lows         Solvency Declaration       Profit Lows         Solvency Declaration       Profit Lows         Ide is able to pay its debts.       1         Ide is able to pay its debts.       1         Ide is able to pay its debts.       1 <t< td=""><td>F</td><td>Due Date</td><td>30/12/2016</td><td></td><td></td><td></td><td></td></t<>                                                                                                    | F                     | Due Date       | 30/12/2016                                                                  |                                         |                                              |                                                                                 |              |
| Summary:  Annual Declaration Dates (current)  Financial Veor End*  Compound may be applicable:   Key Financial Indikators (RM)  Total Aniata                                                                                                    | 7940                  | trobectent     |                                                                             |                                         |                                              |                                                                                 |              |
| Financial Vear       Received Date       08/06/2016         End *       Compound may be applicable:         Key Financial Indicators (RM)         Total Assets       0       Total Labelities         Total Assets       0       Total Assets       0         Total Assets       0       Total Assets       0       0         Total Assets       0       Total Profit Loss       0       0         Solvency Declaration       Financial Indicators that we have made of full Inquiry into the affors of the Imbed Isbelity partnership and declare that we have made of full Inquiry into the affors of the Imbed Isbelity partnership and we have formed an opinion that the limited labelity partnership and we have formed and pinion that the limited labelity partnership and we have formed and pinion that the limited labelity partnership and we have formed and pinion that the limited labelity partnership and we have formed and pinion that the limited labelity partnership         *       *       *       *       *       *       *       *       *       *       *       *       *       *       *       *       *       *       *       *       *       *       *       *       *       *       *       *       *       *       *       *       *       *       *       *       *       *       *       *       *                                                                                                    | Summary               | Annual Declar  | ation Dates (current)                                                       |                                         |                                              |                                                                                 |              |
| End * Compound may be applicable:                                                                                                    |                       | Enancial Year  |                                                                             |                                         | Received Done                                | neme/shire                                                                      |              |
| Compound may be applicable:                                                                                                    |                       | End*           | Second received                                                             |                                         | NOCENEO DALE                                 | adates to                                                                       | -            |
| Key Financial Indicators (RM)         Total Acustis       0         Total Acustis       0         T                                                                                                    |                       | Compound ma    | y be applicable:                                                            |                                         |                                              |                                                                                 |              |
| Total Assets       0       Total Linkshifting       0       0         Total Revenue       0       0       Total Profit/Long       0       0         Solvency Declaration       Finance fick       We, being the partners of model and of the instead linkshifty partnership and declare that we have made a full inquiry into the affairs of the instead liability partnership and we have formed an opinion that the limited liability partnership       Image: Solvency Declaration         Image: Solvency Declaration       Image: Solvency Declaration       Image: Solvency Declaration       Image: Solvency Declaration         Image: Solvency Declaration       Image: Solvency Declaration       Image: Solvency Declaration       Image: Solvency Declaration         Image: Solvency Declaration       Image: Solvency Declaration       Image: Solvency Declaration       Image: Solvency Declaration         Image: Solvency Declaration       Image: Solvency Declaration       Image: Solvency Declaration       Image: Solvency Declaration         Image: Solvency Declaration       Image: Solvency Declaration       Image: Solvency Declaration       Image: Solvency Declaration         Image: Solvency Declaration       Image: Solvency Declaration       Image: Solvency Declaration       Image: Solvency Declaration         Image: Solvency Declaration       Image: Solvency Declaration       Image: Solvency Declaration       Image: Solvency Declaration         Image: Solvenc                                                                                                    |                       | Key Financial  | indicators (RM)                                                             |                                         |                                              |                                                                                 |              |
| Total Revenue       0       Total         Solvency Declaration       Profit/Loss         Bease tick       We, being the partners of and end of full inquiry into the affairs of the funded liability partnership and declare that we have made a full inquiry into the affairs of the funded liability partnership and we have formed an opinion that the limited liability partnerships         *       I (a) is able to pay its debts.         I (b) is not able to pay its debts.       I (b) is not able to pay its debts.         I (b) is not able to pay its debts.       I (b) is not able to pay its debts.                                                                                                    |                       | Total Accets   | ۵.                                                                          | :                                       | Total Liabilities                            | 0                                                                               | 1            |
| Solvency Declaration  Fience fick  We, being the partners of an opinion that the limited liability partnership and declare that we have made a full inquiry into the affairs of the limited liability partnership and we have formed an opinion that the limited liability partnership (a) is able to pay its debts.  (b) is not able to pay its debts.  (c) (b) is not able to pay its debts.  (c) (b) is not able to pay its debts.  (c) (b) is not able to pay its debts.  (c) (c) (c) (c) (c) (c) (c) (c) (c) (c)                                                                                                    |                       | Total Revenue  | ٥                                                                           | 0                                       | Total                                        |                                                                                 | 101          |
| Solvency Declaration           Please tick         We, being the partners of a declare that we have made a full inquiry into the affairs of the limited liability partnerships and we have formed an opinion that the limited liability partnerships           Image: that we have formed an opinion that the limited liability partnerships           Image: that we have formed an opinion that the limited liability partnerships           Image: that we have formed an opinion that the limited liability partnerships           Image: that we have formed an opinion that the limited liability partnerships           Image: that we have formed on opinion that the limited liability partnerships           Image: that we have formed on opinion that the limited liability partnerships           Image: that we have formed on opinion that the limited liability partnerships           Image: that we have formed on opinion that the limited liability partnerships           Image: that we have formed on opinion that the limited liability partnerships           Image: that we have formed on opinion that the limited liability partnerships                                                                                                    |                       |                |                                                                             |                                         | Profit/Loss                                  |                                                                                 |              |
| Please fick We, being the partners of the mode a full inquiry into the affairs of the imbed fiability partnership and declare that we have made a full inquiry into the affairs of the imbed fiability partnership and we have formed an opinion that the limited liability partnership  (a) is able to pay its debts. (b) In insteable to pay its debts. (c) Its is not able to pay its debts. (c) Its is not able to pay its is not able to pay its debts. (c) Its is not able to pay its is not able to pay its debts. (c) Its is not able to pay its is not able to pay its debts. (c) Its is not able to pay its is   |                       | Solvency Decl  | aration                                                                     |                                         |                                              |                                                                                 |              |
| (a) is able to pay its debts. (b) is not able to pay its debts. (c) (b) is not able to pay its debts. (c) (b) is not able to pay its debts. (c) (c) (c) (c) (c) (c) (c) (c) (c) (c)                                                                                                    |                       | Please tick    | We, being the partners<br>and declare that we have<br>and we have formed an | of it<br>is made a full<br>opinion that | Inquiry into the at<br>the limited liability | nd N, do solemely a<br>fairs of the limited liability partnersh<br>partnership: | fferen<br>Ap |
| (b) is not able to pay its debts.<br>as they become due in the normal course of business as at the date of which the profit and loss account<br>or independence in other in the normal course of business.                                                                                                    |                       |                | 🖲 lai i                                                                     | able to pay i                           | to clebts.                                   |                                                                                 |              |
| as they become due in the normal course of business as at the date of which the profit and loss accounts of the state of the state of t |                       |                | ⊕ 16 i                                                                      | i not able to p                         | swy its debits.                              |                                                                                 |              |
| ало цялятся плеты мая паков кр.                                                                                                    |                       |                | as they become due in t<br>and balance sheets was                           | the normal co<br>made up.               | orse of business as                          | at the date of which the profit and                                             | leis accoun  |

#### LANGKAH 9(a):

#### Pilih Annual Declaration Date (current)

Masukkan tarikh tahun kewangan berakhir

| AB                                                                              | C PLT (XX                    | XXXXXX - L                                   | GN)                                                                   |                                                       |                                             |                                              |
|---------------------------------------------------------------------------------|------------------------------|----------------------------------------------|-----------------------------------------------------------------------|-------------------------------------------------------|---------------------------------------------|----------------------------------------------|
| BALANC                                                                          | E SHEET                      | AS AT 30 J                                   | UN 2016                                                               |                                                       |                                             |                                              |
|                                                                                 |                              |                                              |                                                                       | 2016<br>RM                                            |                                             | 2015<br>RM                                   |
| ASSETS<br>Fixed Assets                                                          |                              |                                              |                                                                       | 52,3                                                  | 12                                          | 66,047                                       |
| Current Assets<br>Trade receivables<br>Other receivables, depo<br>Closing stock | sit and pre                  | payments                                     | Γ                                                                     | 9,1<br>3,0<br>10,9                                    | 00<br>67<br>79                              | 5,853<br>2,289<br>29,261                     |
| Home Workspace • E-Forms •                                                      | Complaint •                  | Administration •                             | Buy Naw! 🐚                                                            |                                                       |                                             |                                              |
| Man Details<br>Partners                                                         | Related Regist               | ered LLP :                                   |                                                                       |                                                       |                                             | - Co                                         |
| Compliance Officers                                                             | Entity Name<br>Entity Status | EXISTENG                                     |                                                                       | Entity Reg No.<br>Type                                | LOCAL REG                                   | ESTRATION                                    |
| Capital Contributions                                                           |                              | - D - 1                                      |                                                                       |                                                       |                                             |                                              |
| Financial Indicators                                                            | Last FYE Date                | 30/06/2015                                   | R                                                                     | Next FYE Date                                         | 30/00/2016                                  |                                              |
| Attachments<br>Fees                                                             | Due Date<br>(Expected)       | 30/12/2015                                   |                                                                       | Induction of                                          |                                             |                                              |
| Summary                                                                         |                              |                                              |                                                                       |                                                       |                                             |                                              |
|                                                                                 | Financial Year               | amon Dates (gurrent)                         |                                                                       | Received Date                                         |                                             |                                              |
|                                                                                 | Compound ma                  | y be applicable:                             |                                                                       |                                                       |                                             |                                              |
|                                                                                 | Key Financial                | Indicators (RM)                              |                                                                       |                                                       |                                             |                                              |
|                                                                                 | Total Accets                 | 0                                            | 0                                                                     | Total Liabilities                                     | 0                                           | 0                                            |
|                                                                                 | Total Revenue                | đ                                            | 6                                                                     | Total<br>Profit/Loss                                  |                                             | 0                                            |
|                                                                                 | Solvency Decl                | aration                                      |                                                                       |                                                       |                                             |                                              |
|                                                                                 | Please tick                  | We, being th<br>and declare t<br>and we have | e partners of<br>hat we have made a ful<br>formed an opinion that     | T ar<br>inquiry into the aff<br>the limited liability | ad<br>airs of the limbed li<br>partnership: | L do solernely affirm<br>ability partnership |
|                                                                                 |                              | 10 C                                         | (a) is able to pay i                                                  | ts debts.                                             |                                             |                                              |
|                                                                                 |                              | as they become and balance to                | (b) is not able to p<br>ne due in the normal co<br>heats was made up. | wy its detris.<br>orse of business as                 | at the date of which                        | the profit and loss accounts                 |
|                                                                                 |                              |                                              |                                                                       |                                                       |                                             |                                              |
|                                                                                 |                              |                                              |                                                                       | · Back                                                | Sar                                         | e Next                                       |

#### LANGKAH 9(b):

Jika tarikh serahsimpan PT melebihi 90 hari dari tarikh tahun kewangan berakhir, PLT adalah tertakluk kepada kompaun di mana sistem akan memaparkan "*Compound may be applicable*": Yes

Sistem juga akan memaparkan pemberitahuan amaran apabila klik Submit.

Rujuk langkah 11(a)

| Annual Declaration                                |                              |                           |   |                        |                    |         |
|---------------------------------------------------|------------------------------|---------------------------|---|------------------------|--------------------|---------|
| Please complete the form and include any morniary | y documentation              |                           |   |                        |                    |         |
| Main Details                                      |                              |                           |   |                        |                    |         |
| Partners                                          | Related Repist               | ered LLP                  |   |                        |                    | - Close |
| Compliance Officers                               | Entity Name<br>Entity Status | EXESTING                  |   | Entity Reg No.<br>Type | LOCAL REGISTRATION | •       |
| Capital Contributions                             | Annual Darlar                | untion Dates (considered) |   |                        |                    |         |
| Financial Indicators                              | Last PVE Data                | 31/08/2014                |   | Next FYE Date          | 31,08/2015         |         |
| Attachments                                       |                              |                           |   | (Espected)             |                    |         |
| Fees                                              | (Espected)                   | 30/11/2015                |   |                        |                    |         |
| Summary                                           | Annual Declar                | ration Dates (current)    |   |                        |                    |         |
|                                                   | Financial Vear               | 31/08/2015                |   | Received Date          | 06/06/2016         | 5       |
|                                                   | Compound ma                  | y be applicable: Yes      |   | 3                      |                    |         |
|                                                   | Key Financial                | Indicators (RM)           |   |                        |                    |         |
|                                                   | Total Assets                 | 0                         | 2 | Total Labilities       | 0                  | 4.4     |
|                                                   | Total Revenue                | 0                         | : | Tiotal<br>Profit/Loss  |                    | 4.8     |

#### STEP 9(c):

Pilih Financial Indicators (RM)

Nota:

- 1. Nilai yang dimasukkan bagi *Total Assets*, *Total Liabilities*, *Total Revenue* dan *Total Profit/Loss* hendaklah selaras dengan nilai yang ditunjukkan dalam Kunci Kira-kira dan Akaun Untung Rugi
- 2. Total Assets = Non-Current Assets/Fixed Assets + Current Assets
- 3. Total Liabilities = Non-Current Liabilities + Current Liabilities
- 4. Total Revenue = Revenue/Turnover/Sales/Income received during the year
- 5. Total Profit/(Loss) = Net Profit/(Loss) After Tax for the year

#### PERINGATAN:

Maklumat *Capital Contributions* & *Financial Indicators* perlu disimpan oleh PLT sebagai rujukan kerana data tersebut tiada di dalam rekod Portal *MyLLP* selepas Perakuan Tahunan diserahsimpan dan tidak akan dibekalkan oleh SSM

| Partners                                                                                                    |                              |            |                                                                                        |                           |                                        |                                                                                                    |                                |
|----------------------------------------------------------------------------------------------------|------------------------------|------------|----------------------------------------------------------------------------------------|---------------------------|----------------------------------------|----------------------------------------------------------------------------------------------------|--------------------------------|
|                                                                                                    |                              | 102        |                                                                                        |                           | 1000                                   |                                                                                                    |                                |
| Compliance Officers                                                                                            | Entity Name<br>Entity Status |            | ISTING                                                                                 |                           | Entity Reg No.                         | LOCAL SCORTS                                                                                                    | TPOM .                         |
| Capital Contributions                                                                                          |                              |            | 101100                                                                                 |                           |                                        | - DOCAL PRODUCT                                                                                                    | 6.10M                          |
| Construction of the second second second second second second second second second second second second second | Annual Declar                | ation Dat  | es (previous)                                                                          |                           |                                        |                                                                                                    |                                |
|                                                                                                    | Last FYE Date                | 30/06/20   | 015                                                                                    |                           | Next FYE Date                          | 30/00/2016                                                                                                    |                                |
| ALGOLINEIS                                                                                                    | Due Date                     | 30/32/20   | M-6                                                                                    | -                         | Terebecident                           |                                                                                                    |                                |
| Feres                                                                                                    | (Expected)                   | 20126-01   | 149 <sup>-</sup>                                                                       | -                         |                                        |                                                                                                    |                                |
| Summary                                                                                                    |                              |            | - C                                                                                    |                           |                                        |                                                                                                    |                                |
|                                                                                                    | Annual Decar                 | ación Das  | es comeno                                                                              |                           |                                        | E                                                                                                    |                                |
|                                                                                                    | End <sup>+</sup>             | L          |                                                                                        |                           | Received Date                          | 08/96/2016                                                                                                    |                                |
|                                                                                                    | Compound may                 | y be appla | cablet                                                                                 |                           |                                        |                                                                                                    |                                |
|                                                                                                    |                              | (a.s.)     |                                                                                        |                           |                                        |                                                                                                    |                                |
|                                                                                                    | Rey Financial                | indicators | (KM)                                                                                   |                           |                                        |                                                                                                    |                                |
|                                                                                                    | Total Acsets                 | 0.5        |                                                                                        | 121                       | Total Liabilities                      | 0                                                                                                    | 121                            |
|                                                                                                    | Total Revenue                | ٥          |                                                                                        | 0                         | Total<br>Profit/Loss                   |                                                                                                    | 0                              |
|                                                                                                    |                              | _          |                                                                                        |                           |                                        |                                                                                                    |                                |
|                                                                                                    | Solvency Deck                | aration    |                                                                                        |                           |                                        |                                                                                                    |                                |
|                                                                                                    | Piesse link                  |            | We, being the partners of a<br>rid declare that we have m<br>rid me have formed an opi | alle a fuer               | many route and<br>the limited fability | nal la service and service and | ofeimily affirm<br>partnenship |
|                                                                                                    |                              |            | · ist is also<br>in the ist is also                                                    | e to pay it<br>table to p | s debis.<br>ay its debis.              |                                                                                                    |                                |
|                                                                                                    |                              | -          | they become due in the r<br>nd belance sheats was mad                                  | ionnaticos<br>Relept      | area of lossersess as                  | at the date of which the                                                                                                    | profit and loss accounts       |

#### LANGKAH 9(d):

#### Masukkan nilai bagi Total Assets

ABC PLT (XXXXXXX - LGN) BALANCE SHEET AS AT 30 JUN 2016 2015 2016 RM RM Total Assets = Non-Current Assets / ASSETS Fixed Assets 52,312 66,047 Fixed assets + Current Current Assets Assets 5.853 9,100 Trade receivables Other receivables, deposit and prepayments 3.067 2.289 Closing stock 10,979 29,261 = 52,312 + 28,970 Cash in hand and at Bank 5.824 3,267 28,970 40,670 = 81,282 TOTAL ASSETS 81,282 106,717 FINANCED BY: PARTNERS CONTRIBUTION AAA 20,000 20,000 BBB 20,000 20,000 Add: Accumulated Profit/(loss) 6,053 4,652 46,053 44,652 LIABILITIES **Current Liabilities** Trade Payable 27,899 46,441 7,330 Accrual & Other payable 15,624 35,229 62.065 TOTAL CONTRIBUTION & LIABILITIES 81,282 106,717 E-Formt .\* Buy Navi 🐌 Home Workspace \* Complaint .\* Administ Man Detail Related Registered LLP - 0 Partners Entity Name Entity Reg No. Compliance Officers Entity Status LOCAL REGISTRATION Type ENIS **Capital Contributions** Annual Declaration Dates ----ncial Indicators Next FVE Date 30/00/2016 (Expected) Last File Date 30/06/2015 Attachments Due Date 30/12/2016 Fees (Expected) Summary Annual Declaration Dates Financial Year Received Date 08/06/2016 End 1 Compound may be as Key Financial Indicators (RM v ŏ 1 Total Liebilities 0 Total Assets Total Revenue 0 0 Profit/ Solvency Declaration We, being the partners of the LT and LL and LL do selemely affire and declare that we have made a full inquiry into the affairs of the limited liability partnership and we have formed an opinion that the limited liability partnership: Please tick 63 do solemnly affirm i lai is able to pay its debts. (b) is not able to pay its debts. as they become due in the normal course of business as at the date of which the profit and loss accounts and balance sheets was made up.

#### LANGKAH 9(e):

#### Masukkan nilai bagi Total Liabilities

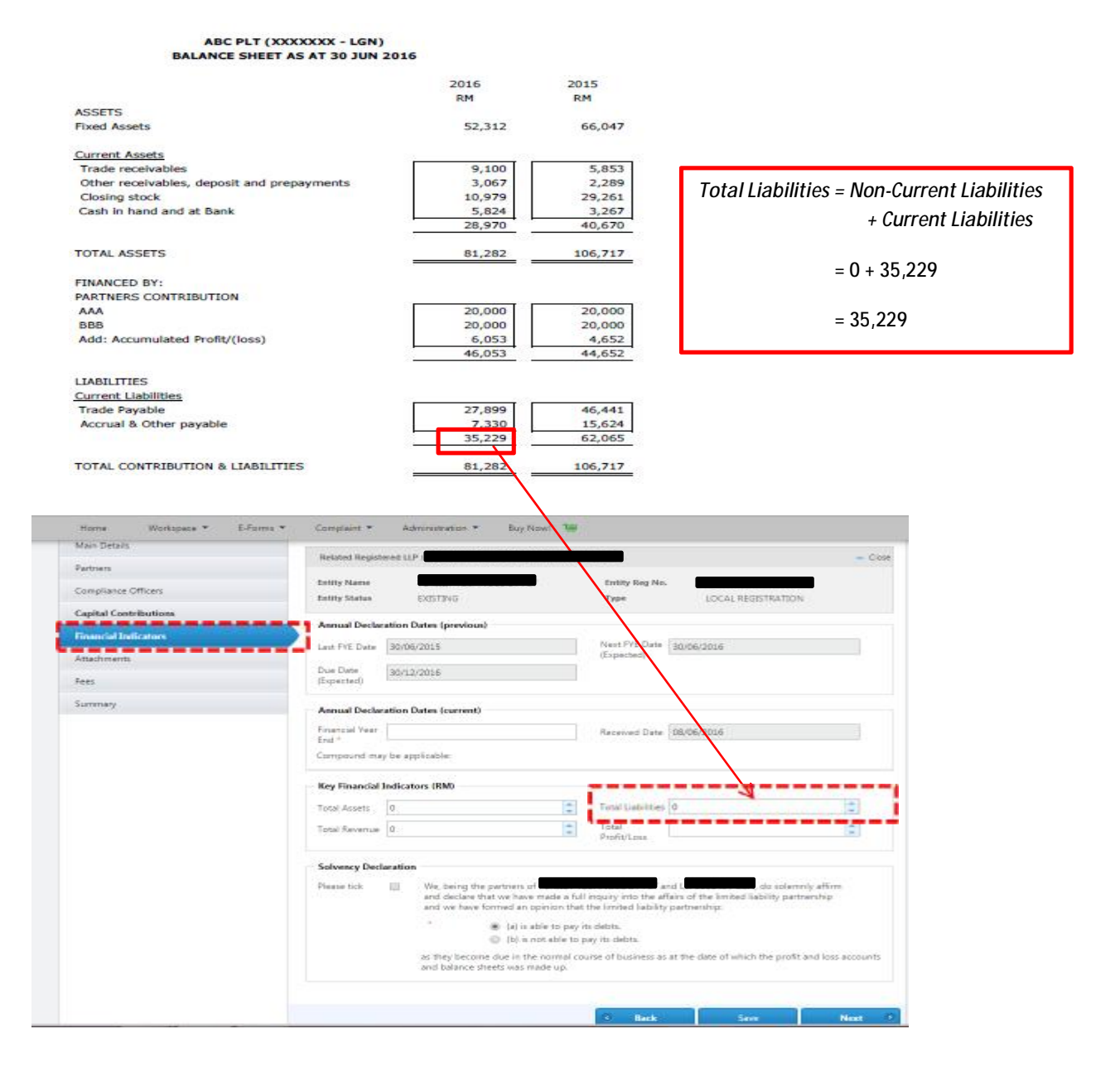

#### LANGKAH 9(f):

#### Masukkan nilai bagi Total Revenue

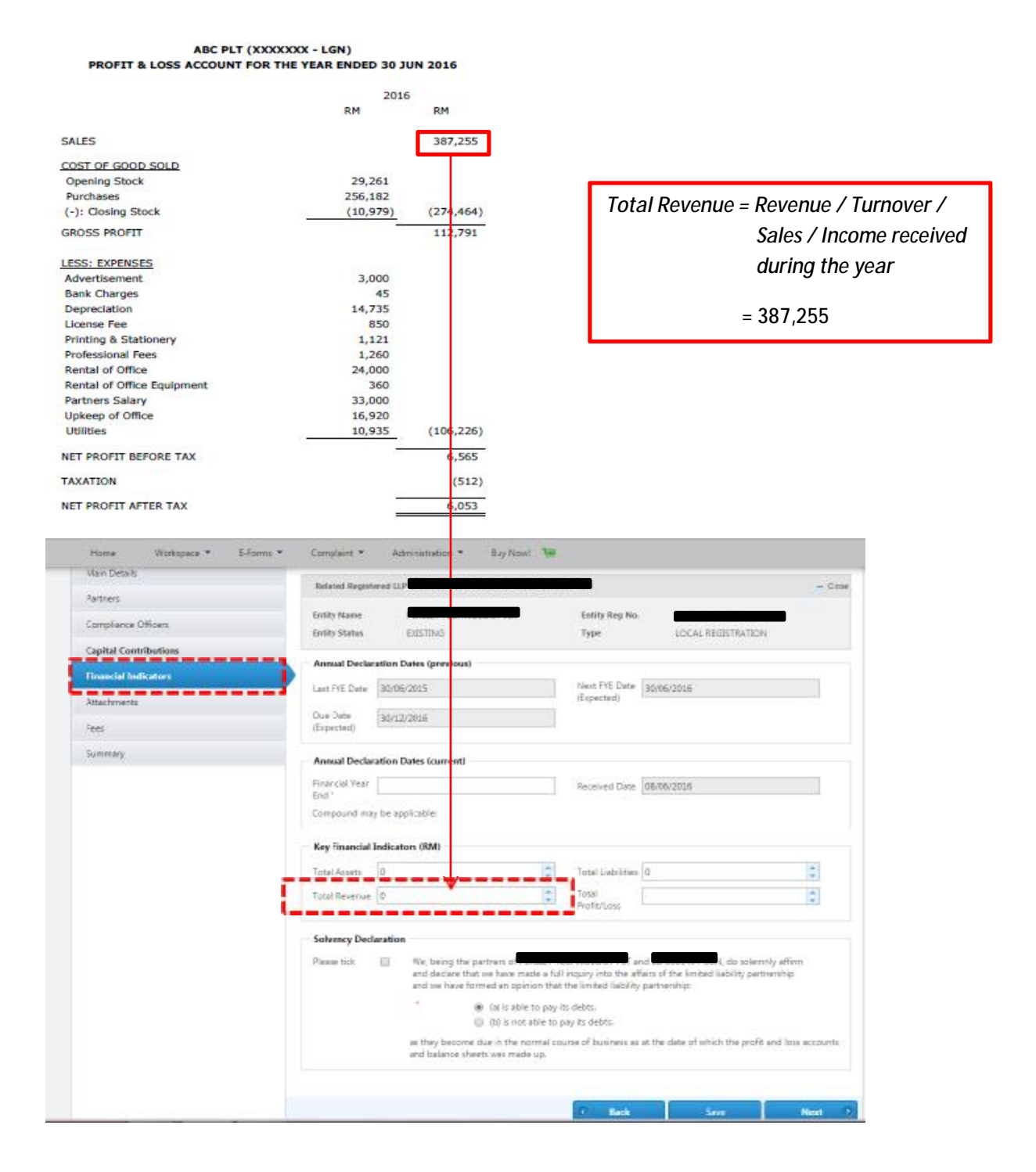

#### LANGKAH 9(g):

#### Masukkan nilai bagi Total Profit/(Loss)

ABC PLT (XXXXXXX - LGN) PROFIT & LOSS ACCOUNT FOR THE YEAR ENDED 30 JUN 2016 2016 RM RM SALES 387,255 COST OF GOOD SOLD Total Profit/ (Loss) = Net Profit/(Loss) Opening Stock 29,261 256,182 Purchases After Tax for the (-): Closing Stock (10,979)(274,464) GROSS PROFIT 112,791 year. LESS: EXPENSES 3,000 = 6,053 Advertisement Bank Charges 45 Depreciation 14,735 License Fee 850 Printing & Stationery 1,121 **Professional Fees** 1,260 Rental of Office 24,000 Rental of Office Equipment 360 Partners Salary 33,000 Upkeep of Office 16,920 Utilities 10,935 (106,226) NET PROFIT BEFORE TAX 6,565 TAXATION (512) NET PROFIT AFTER TAX 6,053 1 MAR Sectors Freder + 1 C 4 14 A D Myll P war had ing or 12 W 200 LINE Pri Lines. 4 Designal W dia fina hai also of the 14 Yes (1992) 3 Annual Facility and Tam Dates à HWIRE, hebe. and shares the See See linion (im f Induced III • L - ľ Selvency Declaratio Passetti (g) -COLOCIAL TONE (6.4) Two LANDS

#### LANGKAH 9(h):

#### Pilih Solvency Declaration

- 1. *Tick* kotak pertama yang ditandakan dengan warna merah untuk pengesahan dan pengakuan bahawa pekongsi telah membuat pengesahan penuh terhadap hal ehwal PLT
- 2. *Tick* kotak kedua yang ditandakan dengan warna merah untuk menunjukkan sama ada PLT **mampu atau tidak mampu** membayar hutangnya apabila hutang itu perlu dibayar bagi tarikh Kunci Kira-Kira dan Akaun Untung Rugi dibuat

| lotal Assets                 | 0       |                                      |                                                                           | ÷                  | Total Liabilities                             | 0                                                                     | <b>Q</b>                                     |
|------------------------------|---------|--------------------------------------|---------------------------------------------------------------------------|--------------------|-----------------------------------------------|-----------------------------------------------------------------------|----------------------------------------------|
| lota <mark>l Rev</mark> enue | 0       |                                      |                                                                           | *                  | Total<br>Profit/Loss                          | 0                                                                     | 0                                            |
| olvency Dec                  | aration |                                      |                                                                           |                    |                                               |                                                                       |                                              |
| lease tick                   | 0       | We, being<br>and declar<br>and we ha | the partners of <b>Con</b><br>e that we have made<br>ve formed an opinior | e a full<br>n that | inquiry into the afi<br>the limited liability | nd L <b>andon Con</b> -LGN<br>fairs of the limited li<br>partnership: | l, do solemnly affirm<br>ability partnership |
|                              |         | *                                    | <ul> <li>(a) is able to</li> <li>(b) is not ab</li> </ul>                 | pay it<br>le to p  | s debts.<br>ay its debts.                     |                                                                       |                                              |
|                              |         | as they bec                          | ome due in the norn                                                       | nal cou<br>p.      | irse of business as                           | at the date of which                                                  | n the profit and loss accounts               |

Klik Save

#### LANGKAH 10:

Pilih Summary untuk menyemak semua maklumat yang telah dimasukkan

|                      | Real of soil Department          | erost 1122                              |                                                                  |                                                      |                                                             |                       |
|----------------------|----------------------------------|-----------------------------------------|------------------------------------------------------------------|------------------------------------------------------|-------------------------------------------------------------|-----------------------|
| triefa               | Related Regis                    | eres LiP i                              |                                                                  |                                                      |                                                             | - 00                  |
| mpliance Officers    | Entity Name                      |                                         |                                                                  | Entity Reg No.                                       |                                                             | <b>)</b>              |
| rited Prosteductions | Entity Status                    | EXESTING                                |                                                                  |                                                      |                                                             |                       |
| pran contributions   | <ul> <li>Nature of</li> </ul>    | Business                                |                                                                  |                                                      |                                                             |                       |
| ancial Indicators    | Realitions Costs                 |                                         |                                                                  | Description                                          |                                                             |                       |
| achmants             | 62000                            | OTHER INCOM                             | NATION TECHNOLOGY SER                                            | LOCAL TRATING & S.C.                                 |                                                             |                       |
| s                    | 62569                            | OTHERINFOR                              | NATION TECHNOLOGY SER                                            | VALUE ACTIVATION NEWS                                |                                                             |                       |
| mmary                | 73305                            | BETERBY LI AN                           | IN RELEASEENT ON INCO                                            | PARTICLE PROPERTY AND AND A                          | TION TECHNOLOGY OCT                                         |                       |
|                      |                                  | nazaronari por                          | Le de le comment on de la                                        |                                                      | mant machine and                                            |                       |
|                      | 🗸 Business A                     | iddresses                               |                                                                  |                                                      |                                                             |                       |
|                      | Address T                        | ype-                                    |                                                                  | Address                                              |                                                             |                       |
|                      | Registered Off                   | ce.                                     |                                                                  | ), Subang Jaya, SELAN                                | GOR 47500 MALAYSIA                                          |                       |
|                      |                                  |                                         |                                                                  |                                                      |                                                             |                       |
|                      | ✓ Partners                       |                                         |                                                                  |                                                      |                                                             |                       |
|                      |                                  | Name                                    |                                                                  | 1                                                    | (ddress                                                     |                       |
|                      |                                  |                                         |                                                                  |                                                      |                                                             | 8                     |
|                      |                                  |                                         |                                                                  | Subang Jaya,                                         | SELANGOR, 47500, MALAYS                                     | SIA                   |
|                      |                                  |                                         |                                                                  |                                                      |                                                             |                       |
|                      |                                  |                                         |                                                                  |                                                      |                                                             |                       |
|                      | 🛩 Complian                       | ce Officers                             |                                                                  |                                                      |                                                             |                       |
|                      | Name                             |                                         |                                                                  | Schimes.                                             |                                                             |                       |
|                      |                                  | 2                                       |                                                                  | Suba                                                 | na lwa SELANDOR 47530                                       | MALAYSIA              |
|                      |                                  | and Alexandra                           |                                                                  |                                                      |                                                             |                       |
|                      | 🛩 Financial                      | indicators                              |                                                                  |                                                      |                                                             |                       |
|                      | For all Your For                 | Salaria                                 | 10115                                                            |                                                      |                                                             |                       |
|                      | Assets (RMD)                     | 5                                       | 1013                                                             |                                                      |                                                             |                       |
|                      | Liabilities (RM                  | 1 2                                     |                                                                  |                                                      |                                                             |                       |
|                      | Revenue (RM)                     | 10                                      |                                                                  |                                                      |                                                             |                       |
|                      | Profit/Lass (RI                  | vii -5                                  |                                                                  |                                                      |                                                             |                       |
|                      |                                  |                                         |                                                                  |                                                      |                                                             |                       |
|                      | 🕜 Capital Co                     | estribution Infor                       | mation                                                           |                                                      |                                                             |                       |
|                      |                                  |                                         | Name                                                             |                                                      | Contribution                                                | DUM1                  |
|                      |                                  |                                         |                                                                  |                                                      | 0                                                           |                       |
|                      |                                  |                                         |                                                                  |                                                      |                                                             |                       |
|                      |                                  |                                         |                                                                  |                                                      |                                                             |                       |
|                      | 🛩 Attachme                       | ata                                     |                                                                  |                                                      |                                                             |                       |
|                      | Remark                           | 4                                       | Attachasent Descrip                                              | ribon                                                | Required                                                    | Barcode               |
|                      | No data maila                    | ble in table                            |                                                                  |                                                      |                                                             |                       |
|                      |                                  | and the second                          |                                                                  |                                                      |                                                             |                       |
|                      |                                  |                                         |                                                                  |                                                      |                                                             |                       |
|                      |                                  |                                         |                                                                  |                                                      |                                                             |                       |
|                      | 🛩 Fees                           |                                         |                                                                  |                                                      |                                                             |                       |
|                      |                                  |                                         | Description                                                      |                                                      | Remarks                                                     | Total Co              |
|                      | LLP ANNUAL I                     | NOISTANA TION                           |                                                                  |                                                      |                                                             | RM 200.0              |
|                      | and and the second second second |                                         |                                                                  |                                                      |                                                             |                       |
|                      | ✓ Remarks                        |                                         |                                                                  |                                                      |                                                             |                       |
|                      |                                  |                                         |                                                                  |                                                      |                                                             |                       |
|                      | Remarks:                         | Please enter -e                         | errasil,/worta-                                                  |                                                      |                                                             |                       |
|                      |                                  |                                         |                                                                  |                                                      |                                                             | 10                    |
|                      |                                  |                                         |                                                                  |                                                      |                                                             |                       |
|                      | 🖌 Declaratio                     | -                                       |                                                                  |                                                      |                                                             |                       |
|                      |                                  |                                         |                                                                  |                                                      |                                                             |                       |
|                      | Platanar bich                    | <ul> <li>Learnin<br/>jactics</li> </ul> | m that the facts and information<br>80 of the Linvited Liability | from stated in this docur<br>Partnerships Act 2012 M | ment are true. It is an offen<br>a dishonestly make or auth | ce under<br>orice the |
|                      |                                  | making                                  | of a statement that you i                                        | cnow is false or misless                             | ding and you may be liab                                    | le, upon              |
|                      |                                  | RM150                                   | ion, to imprisonment for a<br>000 and not more than RMS          | term not exceeding fix<br>200,000 or to both.        | e years or to a fine not i                                  | less than             |
|                      |                                  |                                         |                                                                  |                                                      |                                                             |                       |
|                      | Lodiner Inform                   | witten - T                              |                                                                  |                                                      |                                                             |                       |
|                      | code intern                      |                                         |                                                                  |                                                      |                                                             | 2.0                   |
|                      | Name                             |                                         |                                                                  | Phone Number                                         |                                                             | j                     |
|                      |                                  |                                         |                                                                  |                                                      |                                                             |                       |
|                      | Email                            |                                         |                                                                  |                                                      |                                                             |                       |

#### LANGKAH 11:

Jika semua maklumat yang telah dimasukkan adalah betul, *tick* di kotak perakuan (*Declaration*) sebagaimana yang ditandakan dengan warna merah.

| Annual Declaration            |                                                                                                    |
|-------------------------------|----------------------------------------------------------------------------------------------------|
| -                             |                                                                                                    |
| <ul> <li>Financial</li> </ul> | Indicators                                                                                                    |
| 🖌 Remarks                     |                                                                                                    |
| Remarks                       | Please enter remark/note                                                                                                    |
| Oeclarati     Please tick     | I confirm that the facts and information stated in this document are true. It is an offence under section 80 of the Limited Liability Partnerships Act 2012 to dishonestly make or authorize the making of a statement that you know is false or misleading and you may be liable, upon conviction, to imprisonment for a term not exceeding five years or to a fine not less than RM150,000 and not more than RM500,000 or to both. |
| Lodger Infor                  | - Close                                                                                                    |
| Name<br>Email                 | Phone Number                                                                                                    |
|                               | Back Save Submit                                                                                                    |

Klik Save dan Submit

Selepas klik Submit, skrin akan memaparkan jumlah bayaran.

#### LANGKAH 11(a):

Jika tarikh serahsimpan PT adalah melebihi 90 hari dari tarikh tahun kewangan berakhir [rujuk langkah 9(b)], sistem akan memaparkan pemberitahuan amaran yang ditandakan dengan warna merah seperti berikut:

| L Validation Results                                                                                                    | Arread Destancion                       |                                       |                                           | 111                |
|----------------------------------------------------------------------------------------------------|-----------------------------------------|---------------------------------------|-------------------------------------------|--------------------|
|                                                                                                    | Please complete the form and include an | whitements presented                  |                                           |                    |
| Nemerge.                                                                                                    | Inter Details                           | The second second second              |                                           |                    |
| Name state for your obstration the following latest<br>site. However you may proceed to completion. Thesh<br>res.<br>"Phase state that the unbernation shall its vectoringly<br>with the subgroup proceed source (and the 110 Act<br>111 and not be constituted to constant). | Patriet                                 | Related Registered LLP (              |                                           | P                  |
|                                                                                                    | Compliance Officials                    | Entry Name<br>Entry Game LOCTING      | (setty Reg Mr.<br>Type                    | LOCAL INGET BATIEN |
|                                                                                                    | Capital Canterio Gare                   |                                       | 1173                                      |                    |
| and and an other standards                                                                                                    | Financial Dedicatives                   | <ul> <li>Mature of Boolema</li> </ul> |                                           |                    |
| University and Advanced                                                                                                    | Athebrents                              | Reduced Carlo                         | Bucketon                                  |                    |
|                                                                                                    | 1.451                                   | 4TIM OTHER MEALSAG                    | INOT IN CTORES, CHARLES OF MARKETS N.C.C. |                    |
|                                                                                                    | Fee                                     | 55207 4052535                         |                                           |                    |
|                                                                                                    | Summery                                 | SKEL RETAINANT AND                    | PROTOLOGIANT CLAN-NOCHT CLUBS             |                    |

Pengguna boleh *Re-Validate* amaun atau *Skip Warning* untuk meneruskan serahsimpan.

#### Jika klik Skip Warning, skrin akan memaparkan butang Pay & Submit

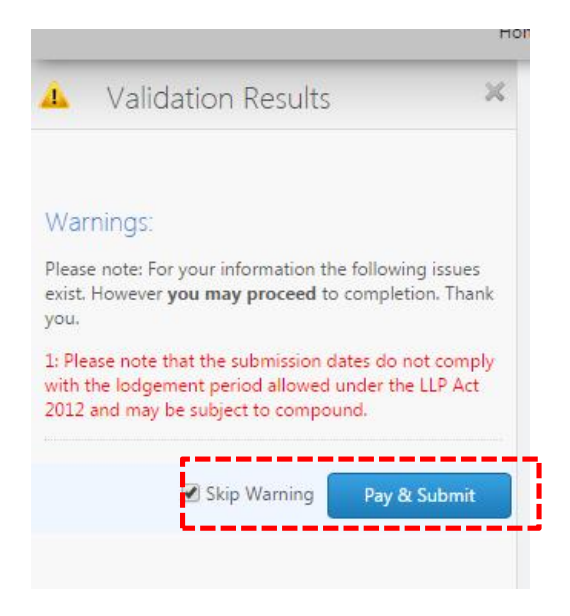

Klik *Pay & Submit* dan skrin seterusnya akan memaparkan langkah-langkah untuk membuat pembayaran

Nota:

Serahsimpan maklumat/kenyataan yang palsu dan mengelirukan merupakan satu kesalahan di bawah seksyen 80 Akta PLT 2012 dan boleh dipenjarakan tidak melebihi 5 tahun atau denda tidak kurang daripada RM150,000.00 dan tidak melebihi RM500,000.00 atau kedua-duanya sekali.

#### 25 | PERAKUAN-JIKA JUMLAH LIABILITI MELEBIHI JUMLAH ASET

#### LANGKAH 11(b):

Nota:

Jika jumlah liabiliti melebihi jumlah aset (rujuk langkah 9(e) di atas), sistem akan memaparkan pemberitahuan amaran yang ditandakan dengan warna merah seperti berikut:

| <ul> <li>Validation Results</li> </ul>                                                                                                    | Arrest Detarties                            |                                                                                                    | -    |
|----------------------------------------------------------------------------------------------------|---------------------------------------------|----------------------------------------------------------------------------------------------------|------|
|                                                                                                    | These complete the tree and backets are not | total disamble                                                                                                    |      |
| Warnings<br>Insurants for your information the tritory graves<br>of transient you may proceed to completion. These<br>mo-                                                                                                    | Main Danis<br>Annan<br>Escupture Others     | Natural Regiment/127                                                                                                    | - 64 |
| At the subgroups and a thread with the UP Ad<br>UL and may be subjects assessed.<br>You have anyther denotes you are defined a pay your<br>find the sub-contracted that your state states are from<br>any sources the Mathieu is the contract. | Explain Contributions                       | Annual Declaration Dates (previous) Unit PE Date (EDECDE) Unit PE Date (EDECDE) Unit Date (EDECDE) Unit Date |      |
| yperneni Adelber, it till sinned!                                                                                                    | Arrenty                                     | Remain Orderation Dates loarned:           Provided Year         Builds/2013           Decisional Dates         680/05/2000           Decisional Dates         680/05/2000                                                                                                    |      |
|                                                                                                    |                                             | Kay Financial Indicators (RM)                                                                                                    |      |
|                                                                                                    |                                             | Same         40000         Image: Control of Control of Co                                          |      |
|                                                                                                    |                                             | Solversy Declaration     Planae tax     M    Solversy the partners of     many tax partners of     many tax partners of     many tax partners of     many tax partners of     many tax partners of     m    m    m    m    m    m    m                                                                                                    | 4    |

Pengguna boleh *Re-Validate* nilai itu atau *Skip Warning* untuk meneruskan serahsimpan.

#### 26 | PERAKUAN-JIKA JUMLAH LIABILITI MELEBIHI JUMLAH ASET

Jika klik Skip Warning, skrin akan memaparkan butang Pay & Submit

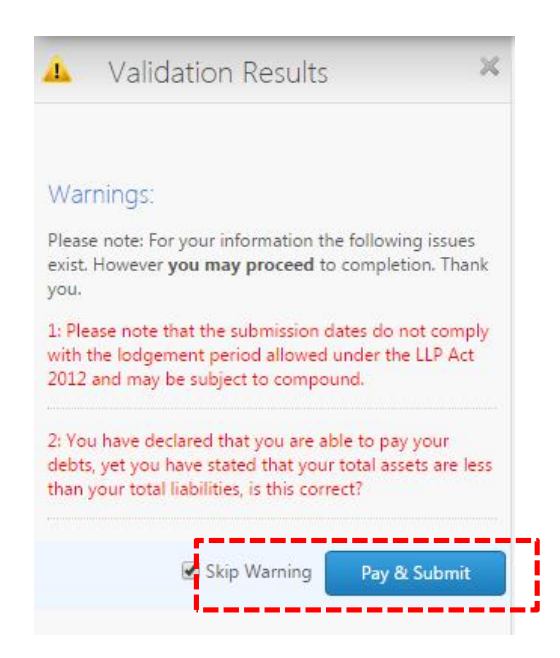

Klik Pay & Submit dan skrin seterusnya akan memaparkan langkah-langkah untuk membuat pembayaran

Nota:

Serahsimpan maklumat/kenyataan yang palsu dan mengelirukan merupakan satu kesalahan di bawah seksyen 80 Akta PLT 2012 dan boleh dipenjarakan tidak melebihi 5 tahun atau denda tidak kurang daripada RM150,000.00 dan tidak melebihi RM500,000.00 atau kedua-duanya sekali.

#### LANGKAH 12:

Amaun yang perlu dibayar akan dipaparkan.

| nake Fayment                         |                                                                           |
|--------------------------------------|---------------------------------------------------------------------------|
| Submission Annual Decaration<br>Type | Saladt: 💮 Credit Card 🛞 M20                                               |
| LIP Name:                            |                                                                           |
| Submission<br>Draft                  | Please Note, you will be redirected to M2U payment facility<br>Thank you. |
| Customer                             |                                                                           |
| Customer Email                       | Maybankau<br>Payr                                                         |
| Customer 1<br>Reference              |                                                                           |
| Amount RM 200.00                     |                                                                           |
|                                      |                                                                           |

#### LANGKAH 13:

Pilih cara pembayaran. Bayaran boleh dibuat sama ada melalui *Credit Card* atau *Maybank2u* 

| Aake Payment                         |                                                                           |
|--------------------------------------|---------------------------------------------------------------------------|
| Submission Annual Decaration<br>Type | Saladt: 👘 Credit Card 🖷 M2U                                               |
| LIP Name:                            |                                                                           |
| Submission Draft                     | Please Note, you will be redirected to M2U payment facility<br>Thank you. |
| Customer                             |                                                                           |
| Customer Email                       | Maybankai<br>Pay                                                          |
| Customer Reference                   |                                                                           |
| Amount RM 200.00                     |                                                                           |
|                                      |                                                                           |

#### LANGKAH 13(a):

Jika bayaran melalui kad kredit, klik Credit Card dan klik Make Payment

| Aake Payment                         |                                                                           |
|--------------------------------------|---------------------------------------------------------------------------|
| Submission Annual Decaration<br>Type | Salact: Credit Cavid 🛞 M2U                                                |
| LLP Name:                            |                                                                           |
| Sebritision .<br>Draft               | Please Note, you will be redirected to M2U payment facility.<br>There you |
| Customer                             |                                                                           |
| Customer<br>Email                    | Paytanka                                                                  |
| Customer Craudo<br>Reference         |                                                                           |
| Amount RM 200.00                     |                                                                           |
|                                      |                                                                           |
|                                      | Make Payment                                                              |

Lengkapkan butiran yang diperlukan dan lakukan pembayaran

| Merchant Name                                                                                            | SSM-ECOMM MYLLP-EC                                                                                                    | Name on Card [optional]                                                                    |
|----------------------------------------------------------------------------------------------------|----------------------------------------------------------------------------------------------------|--------------------------------------------------------------------------------------------|
| Amount                                                                                                   |                                                                                                    |                                                                                            |
| Description                                                                                              | Submission Payment                                                                                                    | Please entier name as stated on cand                                                       |
| Payment Ref.                                                                                             | 20150723153755/289                                                                                                    | * VISA • Card Type                                                                         |
| We comply with all applica<br>pages will remain private a<br>personal information to us<br>your account. | ble privacy taws. All information collection on our web<br>no confidential. Please note that by submitting your<br>you consent to our privacy statement that governs | Card Number Expiny Date Month Year Card CVV2/CVC2/4DBC  *** Card issuer country (optional) |
|                                                                                                    |                                                                                                    | Malaysia                                                                                   |

#### LANGKAH 13(b):

Jika bayaran melalui Maybank2u, klik M2U dan klik Make Payment

| the states of the states of th |                                                                           |
|----------------------------------------------------------------------------------------------------|---------------------------------------------------------------------------|
| Submission Annual Decaration<br>Type                                                                                                    | Saledt 💮 Credit Card 🛞 M2U                                                |
| LLP Name:                                                                                                    |                                                                           |
| Sebritision<br>Draft                                                                                                    | Please Note, you will be redirected to W2U payment facility<br>Therk you. |
| Customer                                                                                                    |                                                                           |
| Customer<br>Emuli                                                                                                    | Pay                                                                       |
| Customer<br>Reference                                                                                                    |                                                                           |
| Amount RM 200.00                                                                                                    |                                                                           |
|                                                                                                    |                                                                           |

#### Klik Start Payment

| Click To Start Payment with M2U                   |               |
|---------------------------------------------------|---------------|
| Please click the button to start payment with M2U | Start Payment |

Skrin akan disalurkan ke laman sesawang *Maybank2u*. Log masuk dan lakukan pembayaran

|     | y oon the original states of the states of the states of t | 1000 |
|-----|----------------------------------------------------------------------------------------------------|------|
|     |                                                                                                    |      |
|     | Welcome                                                                                                    |      |
|     | Log in to Maybank2u.com online banking                                                                                                    |      |
|     | Note:<br>• You are in a secured site.                                                                                                    |      |
|     | Username:<br>Next<br>Don't have a Maybank2U account?<br>Click here for information on opening an account                                                                                                    |      |
| Sec | curity information:                                                                                                    |      |
|     | Click here for security tips     Never login via email links     Never reveal your PIN and/or Password to anyone.                                                                                                    |      |
|     |                                                                                                    |      |

#### LANGKAH 14:

Imej resit akan dipaparkan setelah transaksi pembayaran berjaya dilakukan

|                                                                 |                                                                                                    | RECEIPT                              |             |             |           |
|-----------------------------------------------------------------|----------------------------------------------------------------------------------------------------|--------------------------------------|-------------|-------------|-----------|
| Suruhanja<br>Menara SS<br>Kuala Lum<br>(GST ID No<br>Tel: 03-22 | ya Syarikat Malaysia<br>M@Sentral, No. 7 Jalan Stesen<br>pur Sentral S0623 Kuala Lumpu<br>: 000640557056)<br>994400 | Sentral S<br>r.                      |             |             |           |
| Bill To:                                                        |                                                                                                    |                                      | Receipt No  | TR000001998 |           |
|                                                                 |                                                                                                    |                                      | Date        | 14 Sep 2015 |           |
| Serial No.                                                      | Item Type                                                                                                    | Narrative                            | Unit Cost   | Quantity    | Amount    |
| 1                                                               | LLP ANNUAL DECLARATION                                                                                              | Submission - Annual<br>Declaration - | RM200.00    | I           | RM 200.00 |
|                                                                 |                                                                                                    |                                      | Total Sales |             | 2.00,00   |
|                                                                 |                                                                                                    |                                      |             |             |           |

#### LANGKAH 15:

Satu pemberitahuan akan dihantar ke alamat e-mel anda untuk memaklumkan bahawa serahsimpan anda telah berjaya diterima oleh SSM

| reguidance                                                   |                                         |         |
|--------------------------------------------------------------|-----------------------------------------|---------|
| Main Details                                                 |                                         |         |
| Details :                                                    |                                         | - Close |
| Name                                                         | Email                                   |         |
| Submission Received                                          |                                         |         |
| Dear                                                         |                                         |         |
| LLP No:                                                      |                                         |         |
| LLP Name:                                                    |                                         |         |
| LLP Reg Date: 21/11/2014 12:00:00 AM                         |                                         |         |
| Your submission on Annual Declaration has been ledged on 23/ | 5/2056 1/03-40 PM with reference number |         |
| Thank you,                                                   |                                         |         |
| Admin                                                        |                                         |         |
| (c) SSM - All rights reserved                                |                                         |         |
| NOTE THIS IS AN AUTO-GENERATED MESSAGE - PLEASE DO N         | OT REPLY TO THIS MESSAGE.               |         |
| Sent Dec 21/05/2016 1 (01/51 PM                              |                                         |         |

#### LANGKAH 16:

Sila simpan setiap Perakuan Tahunan (*hard copy* dan/atau *soft copy*) yang telah lengkap untuk rujukan di masa hadapan

|                    | Annual Declaration For                                                                                                    | n                                                                                                    |                | Debutie                                                                                                    |                    |  |
|--------------------|----------------------------------------------------------------------------------------------------|----------------------------------------------------------------------------------------------------|----------------|----------------------------------------------------------------------------------------------------|--------------------|--|
|                    |                                                                                                    |                                                                                                    |                | It amilies from the best and information second to the descented and the                                                                                                    |                    |  |
| Second .           | Sales and Sales and Sales and Sales and Sales and Sales and Sales and Sales and Sales and Sales and Sales and S                                                                                                    | fully says for the second second seco |                | Name Mark Rep. 1                                                                                                    | METHY MADE PARA.   |  |
|                    | Faireiter<br>Weit ber                                                                                                    | holed                                                                                                    | TARGON MANAGE  | Revolution 2016288                                                                                                    |                    |  |
|                    | the second second second second second second second second second second second second second second second se                                                                                                    |                                                                                                    | 1000           |                                                                                                    |                    |  |
|                    |                                                                                                    |                                                                                                    |                |                                                                                                    | 202253             |  |
| UP None            | SPORTS EVENT HOUSE PLT (LIPROBELER)                                                                                                    |                                                                                                    |                | At a set operation and/or around to the operating and the operating and the operating the operating the operation of the operation of the oper | terrener be a per- |  |
| LiPher             | HELMED WYN                                                                                                    |                                                                                                    |                | Anger Internation                                                                                                    |                    |  |
| Augment (Ploy Apr  | and the fraction and it of the state of the state of the state of the                                                                                                    |                                                                                                    | (warman        | Rane URW SARABA                                                                                                    |                    |  |
| Rubin Milai        | TO CALSH BERT IS ANOTH MANA, PLAYING, R                                                                                                    | 1000                                                                                                    | WUTTER         | WE IN STRUCTURE                                                                                                    |                    |  |
| Nature of Bostonia |                                                                                                    |                                                                                                    |                | Address Country and Address Address Addre                                                                                                    | print/Places in    |  |
| Routest Care       | Ration Dirk Bell                                                                                                    |                                                                                                    |                | Plan in                                                                                                    |                    |  |
| 110                | CHIER MINISTRATION IN THE                                                                                                    | 03,9953                                                                                                    | 10740201402000 | Koad benauf Well-strainer-                                                                                                    |                    |  |
| 1111               | CHIESE KLASS IS MINISTER IN 1999 ED                                                                                                    | 01                                                                                                    |                | Contraction and Contraction                                                                                                    |                    |  |
| Refer Menalize     |                                                                                                    |                                                                                                    |                |                                                                                                    |                    |  |
| ten Jora's         | vare.                                                                                                    | 100                                                                                                    | mari Am        |                                                                                                    |                    |  |
| recovery           | All she she was seen as the                                                                                                    | 144                                                                                                    |                |                                                                                                    |                    |  |
| AMAN               | HEALE BROWN MAAN, ALTONG, SCHWOOL IT IN                                                                                                    | WLITE                                                                                                    |                |                                                                                                    |                    |  |
| Res ACCES          | arites                                                                                                    | - 14                                                                                                    | 1001-4411      |                                                                                                    |                    |  |
| Party and          |                                                                                                    | 344                                                                                                    |                |                                                                                                    |                    |  |
| RIGAL              | standing and service and a standard and a standard and a |                                                                                                    | 101110-0020    |                                                                                                    |                    |  |
|                    | OID                                                                                                    |                                                                                                    |                |                                                                                                    |                    |  |
| ingles             |                                                                                                    |                                                                                                    |                |                                                                                                    |                    |  |

# **NOTA PENTING**

Jika anda menghadapi sebarang masalah semasa menyerahsimpan Perakuan Tahunan, sila hubungi Pusat Panggilan SSM di 03-7721 4000 atau e-mel kepada <u>enquiry@ssm.com.my</u>